# **Application status in HISinOne (University of Freiburg)**

# In preparation

In preparation is the standard initial status for all new requests.

Requests with this status will not be considered for admission and can still be edited except for the study course selected. To edit the request, please use the "Continue to edit request" button. Any information not linked to any previously submitted requests (entrance qualification to higher education, previous career etc.) can also be edited.

When the request is ready for submission please use the "Submit request" button. If the request is submitted within the application period, the status will change to "Received".

# Submitted

This status Submitted indicates, that you have submitted your application and it has not yet been reviewed by the student registrar's office. Please note that you may have to send further documents to the university.

Applications with this status can still be edited except for the course of study selected, to do so please use the button "Withdraw and edit request". Any information not linked to any previously submitted applications (entrance qualification to higher education, previous career etc.) can also be edited.

If you wish to withdraw your application please use the button "Cancel application".

### In progress

The status **In progress** indicates, that the student registrar's office has started processing your request (e.g. after receipt of any documents sent by post).

If you have not yet correctly documented or submitted all the information required, the student registrar's office sets the status of your requested subject to "Temporarily excluded".

Use the button "Withdraw request" if you wish to withdraw your request.

Because the admissions process has already started you cannot edit your request; if you have any change requests please contact the student registrar's office.

### Valid

The status **Valid** indicates, a requested subject has been reviewed and accepted by the student registrar's office, the processing is now complete. All requested subjects with the status "Valid" take part in the admissions allocation process.

Use the button "Withdraw request" if you wish to withdraw your request.

Your request cannot be edited because the admissions allocation process has already ended; if you have any change requests please contact the student registrar's office.

## Admission offered

The status **Admission offered** indicates, that your ranking during the NC allocation process is sufficiently high to receive an offer of admission or that you are accepted during the manually allocation.

Within the deadline shown you now can accept or reject the offer. After accepting the offer the status will change to "Admitted" and you can continue with your online enrollment.

# Canceled

The status withdrawn indicates, that you have withdrawn your request. This request will no longer be processed for admission unless you re-submit it within the application period. The withdrawn request cannot be edited because the processing has been ended; if you have any change requests please contact the student registrar's office. When you want to reapply and your request is ready for submission, please use the "Submit request" button. If the request is submitted within the application period, the status will change to "Valid".

### Amission not possible

The status **Admission currently impossible** indicates, that your ranking during the NC allocation process is insufficiently high to receive an offer of admission or that you are rejected during the manual allocation. Therefore no admission offer is possible.

If applicants who have been offered a place do not accept the offer you might move up to a better ranking (e.g. by succession procedure).

# Admission offered

The status **Admission offered** indicates, that your ranking during the NC allocation process is sufficiently high to receive an offer of admission or that you are accepted during the manually allocation.

Within the deadline shown you now can accept or reject the offer. After accepting the offer the status will change to "Admitted" and you can continue with your online enrollment.

### Peliminarily excluded

The status **Temporarily excluded** indicates, that a requested subject has been reviewed and preliminary rejected by the student registrar's office, due to missing documents or information. The temporarily excluded requested subjects will not be considered for admission until the missing data will be handed in.

# Excluded

The status **Excluded** indicates, that the student registrar's office has reviewed and rejected a requested subject due to not fulfilling all the requirements and/or missing documents (missing documents can no longer be submitted). The excluded requested subjects will no longer be considered for admission.

# Another offer accepted

The status another offer accepted indicates, that your request has been excluded from the admission procedure for one of the following reasons: You have accepted another offer, an admission offer has been issued for an request with a higher priority (coordination phase), you have applied for deferred admission or you got no admission by the central coordinated succession procedure.

# Admission offer expired

The status **Admission offer expired** indicates, that you either did not accept the offer of admission or apply for enrollment in due time.

# Declined

The status **declined** indicates, that by the end of the coordination phase you have not accepted or received an offer of admission from hochschulstart.de, or the request has a higher priority than the offer issued.

# Request for enrollment accepted

The status **Request for enrollment accepted** indicates, that the student registrar's office has accepted your enrollment for all subjects applied for.